## United States Bankruptcy Court, Northern District of New York "How To" change or update your Bankruptcy CM/ECF Account (NextGen Edition)

Rule:Use PACER to change or update your personal account information.Exception:Use CM/ECF > Maintain User Account to add or modify the secondary<br/>e-mail address.

- Go to PACER (<u>www.pacer.uscourts.gov</u>)
- In the upper right corner, click on: "Log in to..." or "Menu"
- o Click on: Manage PACER Account
- Log-in to PACER

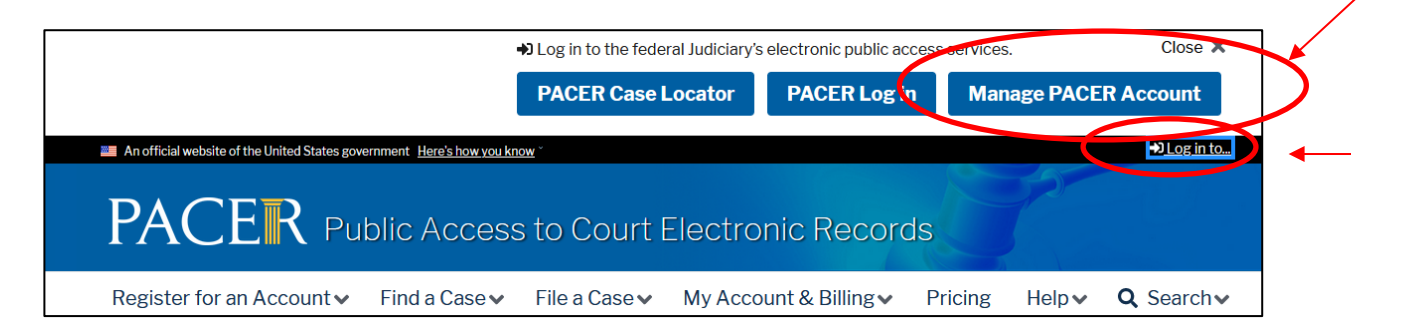

| Public Access To Court Electronic Records                                                                                                    |  |  |  |  |  |  |
|----------------------------------------------------------------------------------------------------|--|--|--|--|--|--|
| Manage My Account                                                                                                    |  |  |  |  |  |  |
| Enter your PACER credentials to update personal information, register to e-file, make<br>an online payment, or to perform other account maintenance functions. |  |  |  |  |  |  |
| Login     * Required Information                                                                                                    |  |  |  |  |  |  |
| Vsername * Password *                                                                                                    |  |  |  |  |  |  |
| Login Clear Cancel Need an Account?   Forgot Your Password?   Forgot Username?                                                                                 |  |  |  |  |  |  |

Choose from these four tabs:

- Settings
- o Maintenance
- o Payments
- Usage

**Settings Tab:** Use this tab to reset login credentials and update PACER billing information.

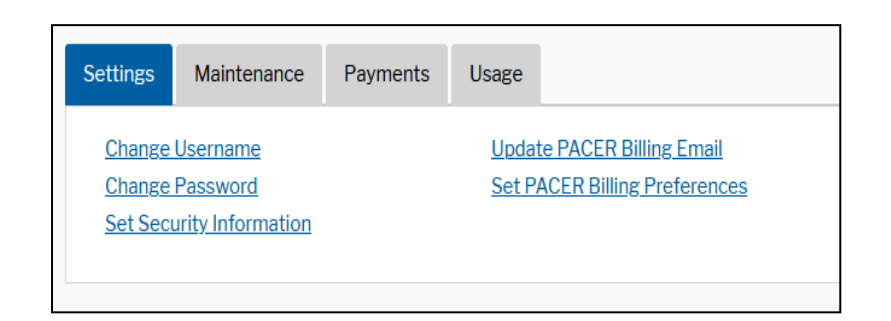

Maintenance Tab: You will use this tab the most. From this tab you may apply to courts for E-Filing privileges and update contact information.

| Settings                                   | Maintenance | Payments | Usage                                   |                                           |  |
|--------------------------------------------|-------------|----------|-----------------------------------------|-------------------------------------------|--|
| Update Personal Information                |             |          |                                         | Attorney Admissions / E-File Registration |  |
| Update Address Information                 |             |          | Non-Attorney E-File Registration        |                                           |  |
| Update E-File Email Noticing and Frequency |             |          | Check E-File Status                     |                                           |  |
| Display Registered Courts                  |             |          | E-File Registration/Maintenance History |                                           |  |

Note: If you <u>Update Address Information</u> or <u>Update E-File Email Noticing and</u> <u>Frequency</u>, make sure to **Apply Updates** to New York Northern Bankruptcy Court.

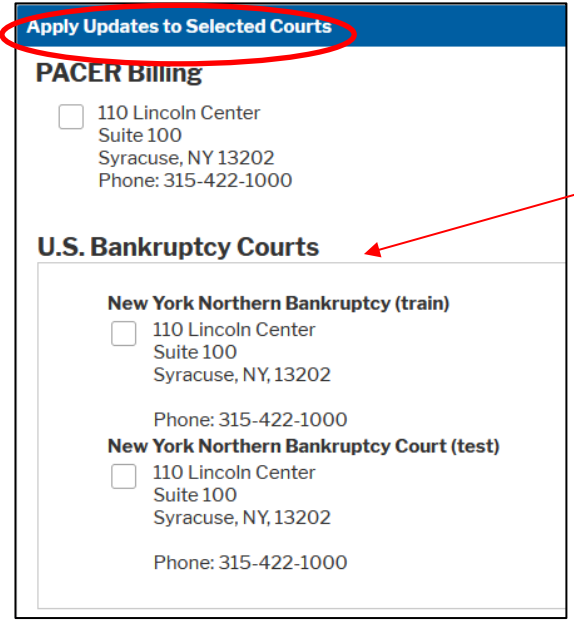

Once the submission is made, you will see the following message:

| The sector was been as a sector of the sector of Marco address above the basis and the |
|----------------------------------------------------------------------------------------|
| information has been successfully changed! Your address change has been sent to        |
| r review and processing. Please note that this process may not be immediate, and       |
| hat the court may not accept your change.                                              |
|                                                                                        |

**Payments Tab**: Use this tab to make a one-time PACER payment or change your stored credit card information.

| Settings                        | Maintenance | Payments | Usage |                                      |
|---------------------------------|-------------|----------|-------|--------------------------------------|
| Make One-Time PACER Fee Payment |             |          |       | Manage My Stored Payment Information |

**Usage Tab:** From this tab, you may view your PACER statement or transaction report.

| Settings       | Maintenance          | Payments                   | Usage |  |
|----------------|----------------------|----------------------------|-------|--|
| <u>View Qu</u> | arterly Invoice / St | View Detailed Transactions |       |  |